# Das Kompetenzenportfolio (KOPF)

### Zugang zum e-Tool "Standortbestimmung"

#### 1. Registrierung für Lernende GIBZ

- a. Loggen Sie sich ins System ein
- b. Im Internet wählen Sie folgenden Zugriffs-Pfad:

#### www.gibz.ch

- Grundbildung
- Attestausbildungen
- GIBZ KOPF

Sie befinden sich jetzt auf der Startseite des e-Tools "Standortbestimmung".

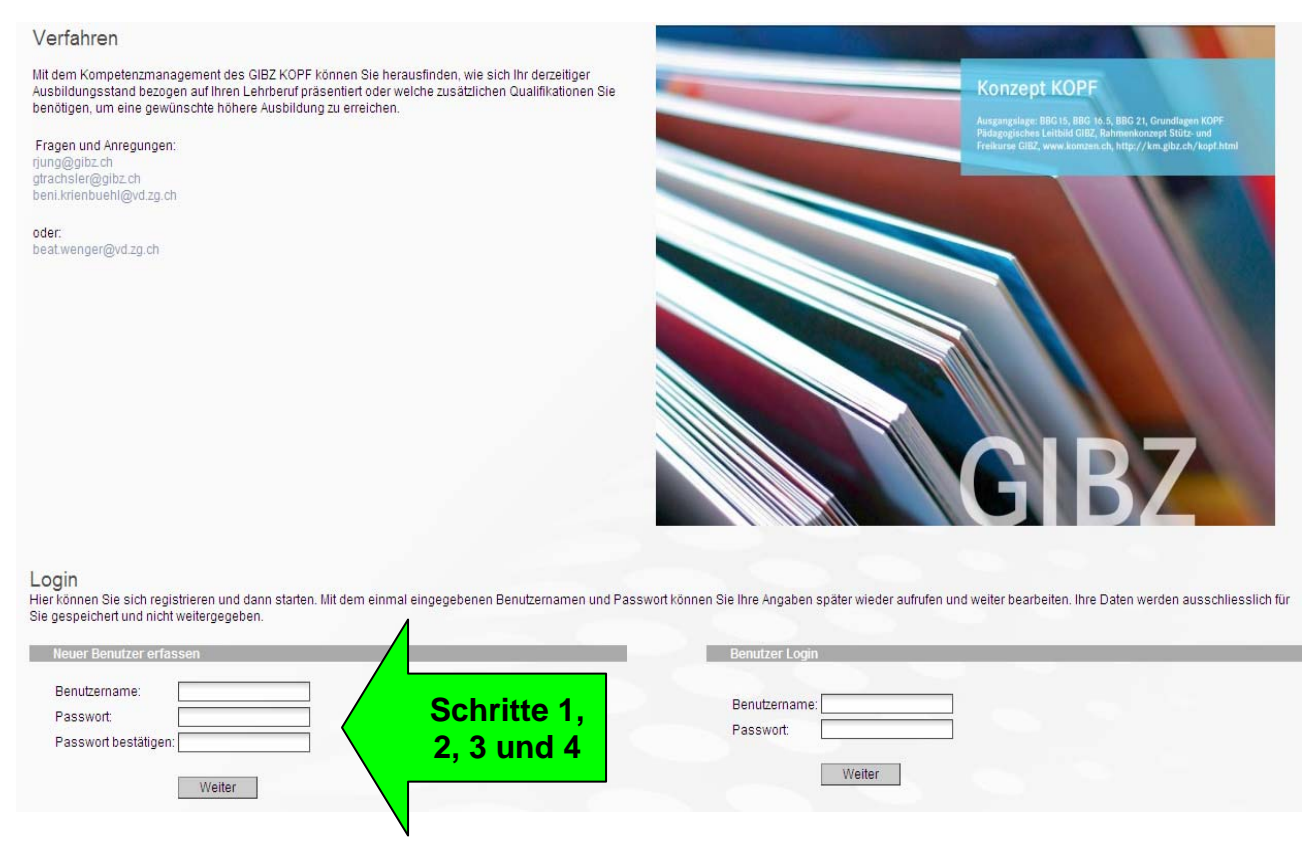

c. Registrierung (nur bei der allerersten Benützung)

Unter LOGIN "Neuer Benutzer erfassen" (Felder auf der linken Seite)

- 1. Benutzername (Sie geben Ihren Benutzernamen ein!!!)
- 2. Passwort (Sie geben Ihr nur Ihnen bekanntes Passwort ein!!!)
- 3. Passwort **wiederholen**
- 4. Dann klicken Sie auf "Weiter"

#### Persönliches Profil angeben

Nach dem Klick auf "Weiter" erscheint nachstehende Seite. Hier geben Sie die korrekten Angaben zu Ihrer Person ein.

| ben an, wenn Sie möchten. |                           |                           |                           |
|---------------------------|---------------------------|---------------------------|---------------------------|
|                           |                           |                           |                           |
|                           |                           |                           |                           |
|                           |                           |                           |                           |
|                           |                           |                           |                           |
|                           |                           |                           |                           |
|                           |                           |                           |                           |
|                           |                           |                           |                           |
|                           | •                         |                           |                           |
|                           |                           |                           |                           |
|                           |                           | Weiter                    |                           |
|                           |                           |                           |                           |
|                           |                           |                           |                           |
|                           |                           |                           |                           |
|                           |                           |                           |                           |
|                           |                           |                           |                           |
|                           | ben an, wenn Sie möchten. | ben an, wenn Sie möchten. | ben an, wenn Sie möchten. |

### 2. Ausbildungsabschluss wählen

Nach dem Klick auf "Weiter" gelangen auf die nachstehende Seite. Hier versehen Sie Ihren Lehrberuf mit einem Punkt (Maustaste links) und klicken auf "Weiter".

|                               | Profil                                                                                                    | Ziel               | Abschlüsse |
|-------------------------------|----------------------------------------------------------------------------------------------------|--------------------|------------|
| Anvisiertes Ziel              |                                                                                                    |                    |            |
| Anvisiences Zier              |                                                                                                    |                    |            |
| Wählen Sie den Ausbildungsabs | chluss, den Sie erreichen möcht                                                                                                    | en.                |            |
| Ausbildungen                  |                                                                                                    |                    |            |
|                               |                                                                                                    |                    |            |
| - Berufsfeld Automobil        |                                                                                                    |                    |            |
| Automobil-Assistent/i         | n EBA                                                                                                    |                    |            |
| C Reifenpraktiker/in EBA      | A. Contraction of the second second sec |                    |            |
| se ifsfeld Hauswirtschaft     |                                                                                                    |                    |            |
| 🕂 🗘 Hauswirtschaftsprakt      | iker/in EBA                                                                                                    |                    |            |
| + O Küchenangestellte/-r      | FRA                                                                                                    |                    |            |
|                               |                                                                                                    |                    |            |
|                               |                                                                                                    |                    |            |
|                               |                                                                                                    |                    | Weiter     |
|                               |                                                                                                    |                    |            |
|                               |                                                                                                    |                    |            |
|                               |                                                                                                    |                    |            |
|                               |                                                                                                    |                    |            |
| Poispiel Sie Jernen Au        | tomobil Accietant/in [                                                                                                    | ERA (sicho Dfoill) |            |
| Deishiei. Sie leitien "Au     |                                                                                                    |                    |            |

#### Vergleich mit der nächst höheren Ausbildungsstufe (später)

Mit "Weiter" gelangen Sie auf nachstehende Seite. Diese können Sie mit "Weiter" überspringen, weil Sie Ihre Ausbildung in Ihrem Lehrberuf noch nicht abgeschlossen haben.

|                                         |                            | Er Si                       |                               |                             |
|-----------------------------------------|----------------------------|-----------------------------|-------------------------------|-----------------------------|
| /ergleich                               |                            |                             |                               |                             |
| löchten Sie eine einzelne Ausbildung ar | alysieren oder den Unterso | chied zwischen einer besteh | nenden Ausbildung und einer 2 | Ziel-Ausbildung vergleichen |
| - Berufsfeld Automobil                  |                            |                             |                               |                             |
| 🕂 🗖 Automobil-Assistent/in EBA          |                            |                             |                               |                             |
| 🕂 🗖 Reifenpraktiker/in EBA              |                            |                             |                               |                             |
| Berufsfeld Hauswirtschaft               |                            |                             |                               |                             |
| 📴 🗖 Hauswirtschaftspraktiker/in E       | BA                         |                             |                               |                             |
| 🕂 🗖 Küchenangestellte/-r EBA            |                            |                             |                               |                             |
|                                         |                            |                             |                               |                             |
|                                         |                            |                             |                               |                             |
|                                         |                            |                             | Weiter                        |                             |
|                                         |                            |                             |                               |                             |
|                                         |                            |                             |                               |                             |
|                                         |                            |                             |                               |                             |

### 3. Einstieg (Login) ins E-Tool

**Wichtig:** Ab jetzt und für jedes weitere Mal, wenn Sie dieses Tool benützen, melden Sie sich über die Felder rechts unter "Benutzer LOGIN" an (Ihr registrierter Benutzername und das registrierte Passwort). Siehe Pfeil!

| Verfahren                                                                                                    |                                                                                                    |
|----------------------------------------------------------------------------------------------------|----------------------------------------------------------------------------------------------------|
| Mit dem Kompetenzmanagement des GIBZ KOPF können Sie herausfinden, wie sich Ihr derzeitiger<br>Ausbildungsstand bezogen auf ihren Lehrberuf präsentiert oder welche zusätzlichen Qualifikationen Sie<br>benötigen, um eine gewünschte höhere Ausbildung zu erreichen. | Konzept KOPF<br>Ausgangslage IBG15, BBG 15, SBG 21, Grundlagen KOPF                                                 |
| Fragen und Anregungen:<br>rjung@pitz.ch<br>gtrachsler@pitz.ch<br>beni.krienbuehi@vd.zg.ch                                                                                                    | Pidagogisches Leitbild (IIIZ, Bahmenkonzers Biolz und<br>Freihurse (IIZ, www.kontan.ch, http://km.gitz.ch/korph.tml |
| oder:<br>beat.wenger@vd.zg.ch                                                                                                    | GIBZ                                                                                                    |
| Login<br>Hier können Sie sich registrieren und dann starten. Mit dem einmal eingegebenen Benutzernamen und Pass<br>Sie gespeichert und nicht weitergegeben.                                                                                                    | swort können Sie Ihre Angaben später wieder aufrufen und weiter bearbeiten. Ihre Daten werden ausschliesslich für   |
| Neuer Benutzer erfassen                                                                                                    | Benutzer Login                                                                                                    |
| Benutzername: Passwort Passwort estätigen:                                                                                                    | Benutzername: Passwort                                                                                              |
| Welter                                                                                                    | Wetter                                                                                                    |

### 4. Auswahl der Qualifikationsbereiche und deren Beurteilung

Mittlerweile befinden Sie sich auf folgender Seite.

|                            | Profil                   | Ziel                            | Abschlüsse                     | Kompetenzen               |
|----------------------------|--------------------------|---------------------------------|--------------------------------|---------------------------|
|                            |                          |                                 |                                |                           |
| District Relation          | 0 10 10                  |                                 |                                |                           |
| Eachkompetenz              | Qualifikation            |                                 |                                |                           |
| Susbildung in Berufsschule |                          |                                 |                                |                           |
|                            | Bitte geben Sie im weite | ern die persönlichen Qualifikat | ionen an, die Sie ausserhalb ( | der Ausbildung erreichtei |
|                            |                          |                                 |                                |                           |
|                            |                          |                                 |                                |                           |
|                            |                          |                                 |                                | Weiter                    |
|                            |                          |                                 |                                | $\wedge$                  |
|                            |                          |                                 |                                |                           |
|                            |                          |                                 |                                |                           |
|                            |                          |                                 |                                |                           |

Hier können Sie

- a) entweder mit "Weiter" fortfahren. Sie werden alle Qualifikationsbereiche der Reihe nach abrufen können.
- b) Oder Sie wählen oben links aus den Bereichen "Ausbildung im Betrieb" und "Ausbildung in Berufsschule" aus. Sie können dann den gewünschten Qualifikationsbereich mit anklicken auswählen und bearbeiten.

|                                                                                                    | Profil                                                                                                    | Ziel                                                                                                    | Abschlüsse                                                                         | Kompetenzen                                                   | Ressourcen                                                   | Auswertung                                                  |                      |
|----------------------------------------------------------------------------------------------------|----------------------------------------------------------------------------------------------------|----------------------------------------------------------------------------------------------------|------------------------------------------------------------------------------------|---------------------------------------------------------------|--------------------------------------------------------------|-------------------------------------------------------------|----------------------|
| Ausbildung im Betrieb     → Fachkompetenz     Ausbildung in Berufsschu     → Berufskunde     → Automobiltechnik     → Ausbildung in Berufsfachschule     → Privat- und Berufsleben     Gemeinschaftsleben: Politik +     Technologie     → Berufsleben: Recht | Nachfolgend erhalten Si<br>durchlaufen. Sie haben a<br>gelangen Sie mit dem B<br>K = Keine<br>V = Vorhanden | Betrieb<br>e eine Auswahl, bei der Sie Ih<br>aber auch die Möglichkeit, mit<br>utton 'Auswertung' jederzeit zu | ire Qualifikationen/Erfahrunge<br>der linken Navigation zu einer<br>ir Auswertung. | n angeben können. Mit dem un<br>n bestimmten Fachgebiet zu sj | tenstehenden Button Weiter<br>rringen. Falls Sie keine weite | können Sie alle Fachgebiete<br>ren Qualifikationen mehr bes | e geführt<br>sitzen, |
| →Privatleben: Wirtschaft + Recht +<br>Ökologie                                                                                                    |                                                                                                    |                                                                                                    | Weiter                                                                             | Ressourcen Auswerten                                          |                                                              |                                                             |                      |
|                                                                                                    |                                                                                                    |                                                                                                    |                                                                                    |                                                               |                                                              |                                                             |                      |

**Beispiel:** Sie klicken mit der linken Maustaste auf <u>"Ausbildung im Betrieb" –</u> <u>"Fachkompetenz"</u> (Sie haben nach der Registrierung unter 3. die Ausbildung zum Automobil-Assistenten gewählt).

Dann gelangen Sie auf die Seite "Fachkompetenz"

|                                                                         | Profil                                                                        | Ziel                                                                                              | Abschlüsse                                                       | Kompetenzen                                                               | Ressourcen                | Auswertung |
|-------------------------------------------------------------------------|-------------------------------------------------------------------------------|---------------------------------------------------------------------------------------------------|------------------------------------------------------------------|---------------------------------------------------------------------------|---------------------------|------------|
|                                                                         |                                                                               |                                                                                                   |                                                                  |                                                                           |                           |            |
| Ausbildung im Betrieb     ↔Fachkompetenz     Ausbildung in Berufsschule | Fachkompeter                                                                  | าz                                                                                                |                                                                  |                                                                           |                           |            |
|                                                                         | Nachfolgend erhalten Si<br>durchlaufen. Sie haben :<br>gelangen Sie mit dem B | e eine Auswahl, bei der Sie II<br>aber auch die Möglichkeit, mi<br>utton 'Auswertung' jederzeit z | ntenstehenden Button 'Weiter'<br>springen. Falls Sie keine weite | können Sie alle Fachgebiete geführt<br>ren Qualifikationen mehr besitzen, |                           |            |
|                                                                         | K = Keine<br>V = Vorhanden                                                    |                                                                                                   |                                                                  |                                                                           |                           |            |
|                                                                         | ΚV                                                                            |                                                                                                   |                                                                  |                                                                           | Meine persönlichen Stichv | rorte:     |
|                                                                         | O ● Rechnen, Ph                                                               | ysik                                                                                              |                                                                  |                                                                           |                           |            |
| /                                                                       | 💿 💿 🕀 mit Messwer                                                             | kzeugen metrische Masse se                                                                        | elbständig bestimmen                                             |                                                                           |                           |            |
| l v                                                                     | κV                                                                            |                                                                                                   |                                                                  |                                                                           | Meine persönlichen Stichw | vorte:     |
|                                                                         | ○ ○ Elektrotechn                                                              | ik                                                                                                |                                                                  |                                                                           |                           |            |
|                                                                         | 💿 💿 🏽 mit dem Mult                                                            | imeter Strom-, Spannungs-, \                                                                      | Widerstandsmessungen mit A                                       | nleitung durchführen                                                      |                           |            |
|                                                                         | κv                                                                            |                                                                                                   |                                                                  |                                                                           | Meine persönlichen Stichw | vorte:     |
|                                                                         | 🕥 🔿 🗉 Stoffkunde u                                                            | nd Fertigungstechnik                                                                              |                                                                  |                                                                           |                           |            |
|                                                                         |                                                                               | ungen über die getrennte Lag<br>I Reinigungsmittel gemäss B                                       | gerung von festen und flüssige<br>EKAS-Richtlinien anwenden      | en sowie brennbaren Betriebs-                                             | ,                         |            |
|                                                                         |                                                                               | assnahmen bei Vergiftungsu                                                                        | nfällen anwenden                                                 |                                                                           |                           |            |
|                                                                         | 💿 💿 🗉 Massnahmer                                                              | n zum Schutz von Wasser un                                                                        | d Luft befolgen                                                  |                                                                           |                           |            |
|                                                                         | ● ● Ite umweltge<br>Putzlappen, B                                             | erechte Bewirtschaftung anfal<br>Betriebsstoffe und Hilfsstoffe                                   | llender Stoffe wie Batterien, Re<br>anwenden                     | eifen, Metalle, Kunststoffe,                                              |                           |            |
|                                                                         | O                                                                             | kundär-Rohstoff umweltgere                                                                        | cht entsorgen                                                    |                                                                           |                           |            |
|                                                                         |                                                                               | elemente bezüglich Formen,<br>bestimmen                                                           | Bezeichnung, Masse, Gewind                                       | esteigung und Zugfestigkeit                                               |                           |            |
|                                                                         | 💿 🕤 🗄 Mechanikera                                                             | rbeiten, anreissen, sägen, bo                                                                     | ohren, senken und Kanten bre                                     | chen ausführen                                                            |                           |            |
|                                                                         | κv                                                                            |                                                                                                   |                                                                  |                                                                           | Meine persönlichen Stichw | vorte:     |
|                                                                         | ○ ○ ■Vorschriften                                                             |                                                                                                   |                                                                  |                                                                           |                           |            |
|                                                                         | 💿 🕤 🗄 grundlegend                                                             | e Unfallverhütungs- und Ges                                                                       | undheitsschutzmassnahmen                                         | nennen                                                                    |                           |            |
|                                                                         |                                                                               | er Arbeitssicherheit und der U                                                                    | Infallverhütungsvorschriften be                                  | efolgen                                                                   |                           |            |
|                                                                         | o o ∓Verhalten bei                                                            | Unfällen erklären und Erste-                                                                      | Hilfe-Massnahmen befolgen                                        |                                                                           |                           |            |

Lesen Sie sorgfältig der Reihe nach alle Lernziele durch und beurteilen Sie gewissenhaft Ihre Kenntnisse und Fähigkeiten.

K "rot" bedeutet: - Ich habe noch keine oder nur ganz wenige Kenntnisse V "grün"bedeutet: - Ich beherrsche dieses Lernziel

Ins leere Feld rechts können Sie noch persönliche Ergänzungen und Erklärungen dazu abgeben, wenn Sie wollen.

| ⊟Ausbildung im Betrieb<br>⇔Fachkompetenz<br>⊞Ausbildung in Berufsschule | Fachkompetenz                                                                                                    |                                          |                                                                                |                              |
|-------------------------------------------------------------------------|----------------------------------------------------------------------------------------------------|------------------------------------------|--------------------------------------------------------------------------------|------------------------------|
|                                                                         | Nachfolgend erhalten Sie eine Auswahl, bei der Sie Ihre Qualifikationen/Erfahrungen angeben können. Mit dem i<br>durchlaufen. Sie haben aber auch die Möglichkeit, mit der linken Navigation zu einem bestimmten Fachgebiet zu<br>gelangen Sie mit dem Button 'Auswertung' jederzeit zur Auswertung.<br>K = Keine<br>V = Vorbanden | untenstehenden B<br>I springen. Falls Si | Button Weiter können Sie alle Fachge<br>Sie keine weiteren Qualifikationen meh | biete geführt<br>r besitzen, |
|                                                                         | K V                                                                                                    | Meine                                    | en Stichworte:                                                                 |                              |
|                                                                         | 🕥 🕐                                                                                                    |                                          |                                                                                |                              |
|                                                                         | 💿 💿 ∈mit Messwerkzeugen metrische Masse selbständig bestimmen                                                                                                    |                                          |                                                                                |                              |
|                                                                         | Beschreibung Ich bestimme metrische Masse selbständig mit Messwerkzeugen.                                                                                                    |                                          |                                                                                |                              |
|                                                                         |                                                                                                    |                                          |                                                                                |                              |
|                                                                         | κv                                                                                                    | Meine persör                             | inlichen Stichworte:                                                           |                              |
|                                                                         | • Elektrotechnik                                                                                                    |                                          |                                                                                |                              |
|                                                                         | 💿 🕤 🗉 mit dem Multimeter Strom-, Spannungs-, Widerstandsmessungen mit Anleitung durchführen                                                                                                    |                                          |                                                                                |                              |
|                                                                         | Beschreibung Ich führe mit dem Multimeter Strom-, Spannungs- und<br>Widerstandsmessungen mit Anleitung durch.                                                                                                    |                                          |                                                                                |                              |

10\_KOPF Anleitung+Zugang+zum+e-Tool+Standortbestimmung[1] Version Beni K.docH:\\Attest\KOPF ATAA\ind. Kompetenznachweis\Qualifikation

Wenn Sie mehr Erklärung wollen zu einem Lernziel, klicken Sie auf das "+"-Zeichen links davon. Das sieht dann so aus:

|                                                                         | Profil                                                                                                    | Ziel                                                                                    | Abschlüsse                                                                                  | Kompetenzen                                                 | Ressourcen                                                     | Auswertung                                                                   |
|-------------------------------------------------------------------------|----------------------------------------------------------------------------------------------------|-----------------------------------------------------------------------------------------|---------------------------------------------------------------------------------------------|-------------------------------------------------------------|----------------------------------------------------------------|------------------------------------------------------------------------------|
| ⊡Ausbildung im Betrieb<br>⇒Fachkompetenz<br>⊞Ausbildung in Berufsschule | Fachkompetenz                                                                                                    |                                                                                         |                                                                                             |                                                             |                                                                |                                                                              |
|                                                                         | Nachfolg nd erhalten Sie ei<br>durchlaut n. Sie haben aber<br>gelanger Bie mit dem Buttor<br>K = Keine<br>V = Vorha den | ne Auswahl, bei der Sie Ih<br>'auch die Möglichkeit, mit<br>n 'Auswertung' jederzeit zu | re Qualifikationen/Erfahrunge<br>der linken Navigation zu einer<br>r Auswertung.            | n angeben können. Mit dem u<br>n bestimmten Fachgebiet zu s | ntenstehenden Button Weiter<br>springen. Falls Sie keine weitr | r können Sie alle Fachgebiete geführt<br>eren Qualifikationen mehr besitzen, |
|                                                                         | κν                                                                                                    |                                                                                         |                                                                                             |                                                             | Meine persönlichen Stich                                       | worte:                                                                       |
|                                                                         | O Rechnen, Physik                                                                                                    |                                                                                         |                                                                                             |                                                             |                                                                |                                                                              |
|                                                                         | 💿 🕤 🗉 mit Messwerkzeu                                                                                                   | igen metrische Masse sel                                                                | bständig bestimmen                                                                          |                                                             |                                                                |                                                                              |
|                                                                         | Beschreibung                                                                                                    | Ich bestim                                                                              | ne metrische Masse selbstä                                                                  | idig mit Messwerkzeugen.                                    |                                                                |                                                                              |
|                                                                         | κV                                                                                                    |                                                                                         | Meine persönlichen Sticht                                                                   | worte:                                                      |                                                                |                                                                              |
|                                                                         | ○ ○ ■Elektrotechnik                                                                                                    |                                                                                         |                                                                                             |                                                             |                                                                |                                                                              |
|                                                                         | Emit dem Multimet Beschreibung                                                                                          | er Strom-, Spannungs-, W<br>Ich führe m<br>Widerstand                                   | fiderstandsmessungen mit Ai<br>it dem Multimeter Strom-, Spa<br>Ismessungen mit Anleitung o | ileitung durchführen<br>innungs- und<br>urch.               |                                                                |                                                                              |